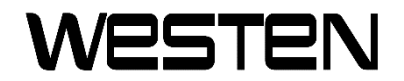

# MODULÁCIÓS KRONOTERMOSZTÁT

OpenTherm kronotermosztát

### TARTALOMJEGYZÉK

| Sz  | zójegyz | zék, rö  | vidítések                                | . 3 |
|-----|---------|----------|------------------------------------------|-----|
| 1.  | Beve    | zetés .  |                                          | . 3 |
| 2.  | Falra   | szerel   | lésa                                     | . 3 |
| 3.  | Felha   | asználó  | ói interfész leírása                     | . 4 |
| 4.  | A kro   | noterr   | mosztát első bekapcsolása                | . 6 |
| 5.  | Alapı   | megjel   | lenítés                                  | . 7 |
| 6.  | Műkö    | ödési á  | állapot                                  | . 7 |
| 7.  | Hőm     | érsékle  | et kezelése INV üzemmódban               | . 7 |
| 8.  | Hasz    | nálati r | melegvíz alapérték beállítása            | . 8 |
| 9.  | INFO    | menü     | l                                        | . 8 |
| 10. | PROC    | G meni   | ü                                        | . 9 |
| 10  | D.1.    | TIME     |                                          | 10  |
| 10  | 0.2.    | P RIS    |                                          | 10  |
| 10  | 0.3.    | TPSA     | Ν                                        | 11  |
| 10  | ).4.    | PARA     | AM                                       | 12  |
|     | 10.4.   | 1.       | USER szint                               | 12  |
|     | 10.4.   | 2.       | INST szint                               | 13  |
| 10  | 0.5.    | P SAN    | Ν                                        | 15  |
| 10  | 0.6.    | BOIL     |                                          | 15  |
| 11. | Időzí   | tett fu  | nkció                                    | 16  |
| 1   | 1.1.    | VAKÁ     | ÁCIÓ funkció (fagyvédelem)               | 16  |
| 1   | 1.2.    | PART     | Y funkció                                | 17  |
| 12. | Klíma   | a komp   | penzáció                                 | 17  |
| 12  | 2.1.    | Klíma    | a-görbék (KREG)                          | 18  |
| 12  | 2.2.    | Fix po   | ont offset (SP)                          | 19  |
| 1   | 2.3.    | Klíma    | a kompenzáció környezeti hatással (KORR) | 19  |
| 1   | 2.4.    | Körny    | yezeti szonda korrekció (OFFTR)          | 20  |
| 1   | 2.5.    | Épüle    | et tényező (BUILD)                       | 20  |
| 13. | Rend    | lellene  | ességek és blokkolások megjelenítése     | 21  |
| 14. | Term    | nék Ada  | atlap                                    | 23  |

#### Szójegyzék, rövidítések

| Betűjel | Leírás                                        |
|---------|-----------------------------------------------|
| OT      | OpenTherm                                     |
| CH      | Central Heating – Fűtőkör                     |
| DHW     | Domestic Hot Water – Használati melegvíz      |
| TSP     | Transparent Slave Parameter - Kazán paraméter |
| HMI     | Human Machine Interface - Kazán vezérlőpanel  |

### 1. Bevezetés

A modulációs kronotermosztát csak szabványos OpenTherm protokollal működő kazánokkal használható. Az e protokollal való helyes működéshez állítsa be a **P67=02** kazán paramétert.

### 2. Falra szerelésa

A tartozék felszerelése előtt tekintse át a kazán kézikönyvének utasításait is. Győződjön meg arról, hogy a tartozék a felszerelt kazán modelljének megfelel. Az alábbak szerint járjon el:

- Szakítsa meg a kazán elektromos tápellátását.
- Távolítsa el az **M1** kapocsléc **1-2** érintkezőinek végénél lévő hidat.
- Nyissa fel a kronotermosztátot úgy, hogy válassza le a B alapzatot a C fedőlapról.
- Az M2 kapocslécből (nem polarizált 1-2 érintkezők) vagy az A kazánban lévő, egyéb Open Therm (OT) terminálról érkező két vezetéket vezesse be a falra szerelendő B alapzat nyílásába.
- Csatlakoztassa az M2 kapocsléc két vezetékét a C fedőlap D kapcsaihoz.
- Rögzítse a **B** jelű alapzatot a falhoz a tartozékkal adott tiplikkel és csavarokkal.
- Helyezze a C fedőlapot a falra rögzített alapzatra, ügyelve arra, hogy ne gyakoroljon rá túl nagy nyomást.
- Helyezze elektromos áramellátás alá a kazánt és győződjön meg arról, hogy a kronotermosztát bekapcsol.

#### FONTOS

Amennyiben a kazánhoz kapcsolódik beltéri vezérlőegység, akkor ez vezérli a kazánt, kivéve a kéményseprő, az első begyújtás és az égéstermékek szabályzása üzemmódokat (lásd a kazán használati útmutatóját is). A kazán információk menüpont a beltéri vezérlőegységről nem elérhető.

Amennyiben a kazán képernyőjén az E 83 rendellenesség jelenik meg, a kazán kártya és a vezérlő egység között kommunikációs probléma áll fenn. Valószínűleg rövidzárlat van a vezetékben. A kábeleket ne helyezze hőforrás, nagyfeszültség vagy mágneses mezők közelébe.

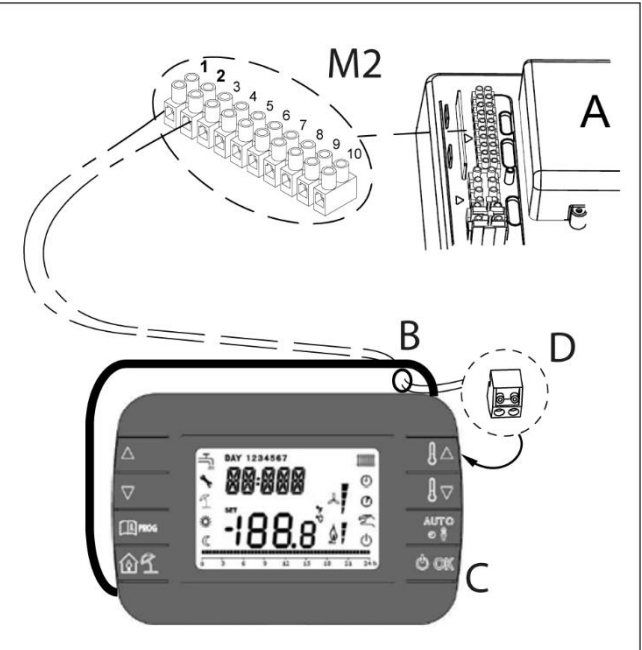

# 3. Felhasználói interfész leírása

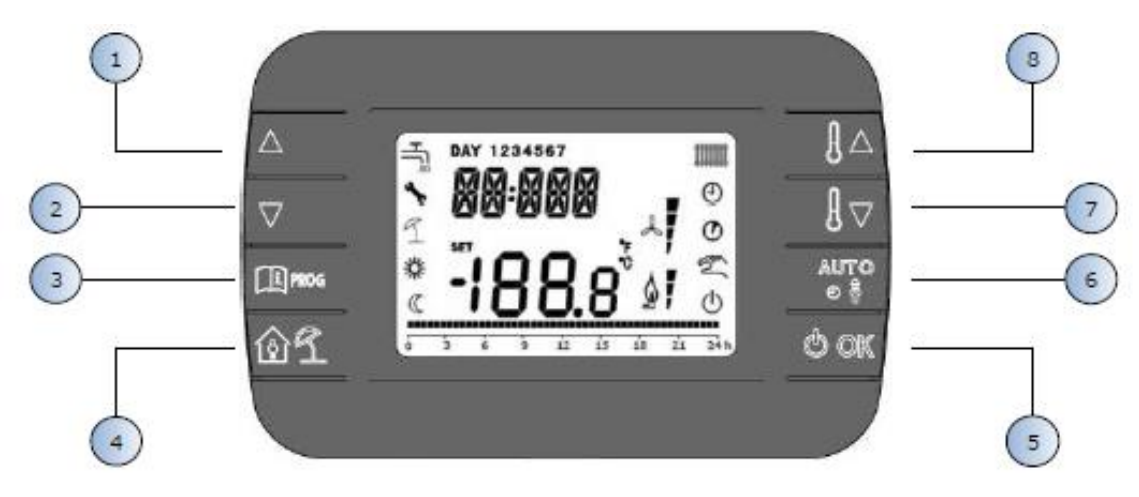

1. ábra – MODULÁCIÓS KRONOTERMOSZTÁT

| Magyarázat | Gomb  | Funkció                                                                                                    |  |  |  |  |
|------------|-------|----------------------------------------------------------------------------------------------------|--|--|--|--|
| 12         |       | Lehetővé teszik a paraméterek listájának görgetését és az<br>értékeik módosítását. Ha a használati melegvíz<br>engedélyezett, a for gomb lehetővé teszi a használati<br>melegvíz alapértéket módosító üzemmódhoz való<br>hozzáférést.       |  |  |  |  |
| 3          | PROG  | Lehetővé teszi az információkat megjelenítő és a<br>paramétereket módosító üzemmódhoz való hozzáférést.<br>Az almenükben használatos az előző szintre történő<br>visszalépéshez.                                                            |  |  |  |  |
| 4          | 1     | Engedélyezi az időzített funkciót vagy a nyaralás üzemmódot.                                                                                                    |  |  |  |  |
| 5          | () ok | Lehetővé teszi a távvezérlő aktív állapotának<br>kiválasztását: KI (stand-by), TÉL (tél), NYÁR (nyár). A<br>paramétereket módosító üzemmódban lehetővé teszi<br>az érték kiválasztását és megerősítését.                                    |  |  |  |  |
| 6          |       | Aktív téli üzemmódban lehetővé teszi a helyiség alapérték<br>kezelési üzemmód kiválasztását: AUTO (időprogramozás),<br>COMF (kézi Komfort), ECO (kézi Gazdaságos).<br>Az almenükben használatos az előző szintre történő<br>visszalépéshez. |  |  |  |  |
| 78         |       | Az alapmegjelenítésből lehetővé teszik az alapérték<br>megjelenítését és módosítását.<br>Lehetővé teszik a kiválasztott paraméterek értékének<br>módosítását.                                                                               |  |  |  |  |

Megjegyzések:

- 1. A használati melegvíz és/vagy fűtés alapérték csak kronotermosztáton keresztül állítható be, mivel a kazán alapérték beállításhoz használt HMI gombjai le vannak tiltva.
- A működési mód (KI, tél, nyár) csak kronotermosztáton keresztül állítható be, mivel a kazán e célra használt HMI gombja le van tiltva.
- 3. A kazán információk menü csak a kazán HMI-n keresztül érhető el.
- 4. A kazán TSP paraméterek menüje hozzáférhető akár a kazán HMI-n, akár a kronotermosztáton keresztül (lásd telepítő menü).

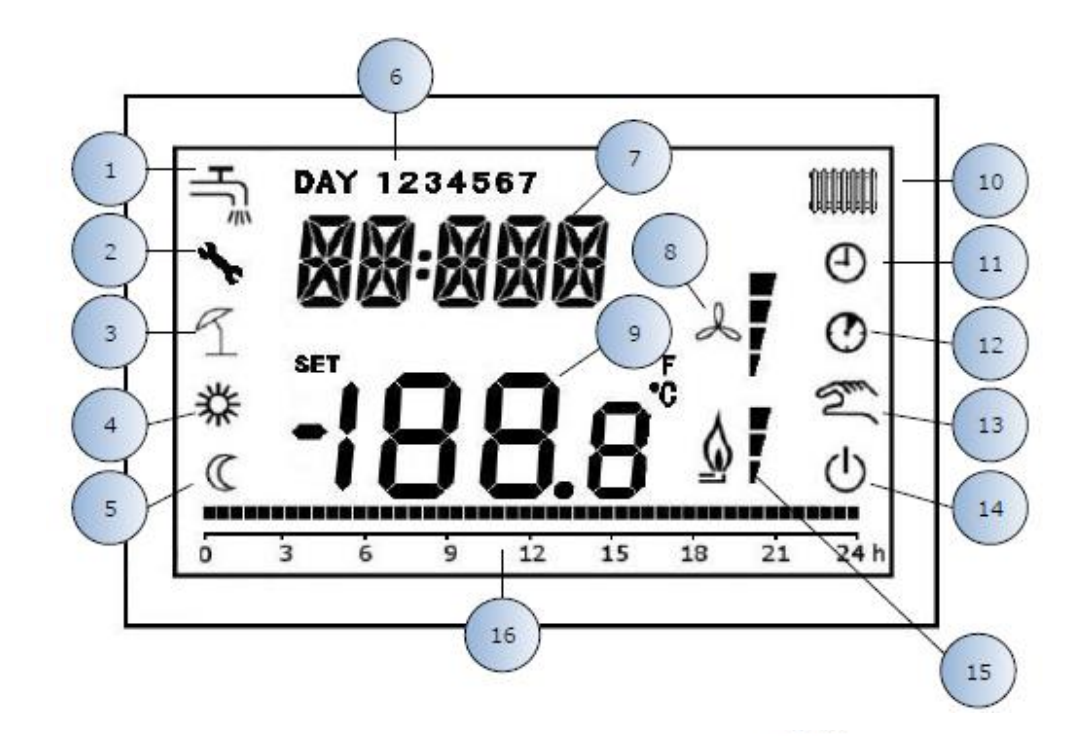

2. ábra – Ikonok és szimbólumok

| 1  | Használati melegvíz kör. Állandóan világító szimbólum, ha a<br>használati melegvíz (tél és nyár üzemmódban) engedélyezett,<br>villogó jel használati melegvíz igény esetén. |
|----|----------------------------------------------------------------------------------------------------|
| 2  | Blokkolás/rendellenesség jelenlét                                                                                                    |
| 3  | Nyaralás üzemmód                                                                                                    |
| 4  | Beltéri komfort hőmérséklet                                                                                                    |
| 5  | Beltéri gazdaságos hőmérséklet                                                                                                    |
| 6  | A hét napja                                                                                                    |
| 7  | Felső digitek                                                                                                    |
| 8  | Nem használt                                                                                                    |
| 9  | Alsó digitek                                                                                                    |
| 10 | Fűtési kör. Állandóan világító szimbólum, ha a fűtés (tél<br>üzemmódban) engedélyezett, villogó jel fűtési igény esetén.                                                    |
| 11 | AUTO üzemmód                                                                                                    |
| 12 | Időzített funkciók                                                                                                    |
| 13 | Kézi Üzemmód                                                                                                    |
| 14 | KI állapot: a fűtés kikapcsolt, míg az azonnali használati<br>melegvíz igény engedélyezve marad (a kazán kijelzőjén<br>megjelenítve marad a csap szimbóluma).               |
| 15 | Láng / modulációs szint jelenlét                                                                                                    |
| 16 | ldőprogramozás kijelzése                                                                                                    |

# 4. A kronotermosztát első bekapcsolása

A kronotermosztát első bekapcsolásakor vagy egy hosszabb tápellátás nélküli időszak után a belső tartalék akkumulátor feltöltésre kerül azzal a céllal, hogy megtartsa a tápellátás hiánya alatti, a naptárra vonatkozó információkat. E töltési fázis folyamán a felső digiteken megjelenik a "CLOW" felirat.

A töltési fázis néhány percig tart, amely alatt megtörténik az információk összehangolása a kazán kártya és a kronotermosztát között és nem engedélyezett a paraméterek megjelenítése és/vagy módosítása. Várja meg, hogy a töltési fázis befejeződjön.

# 5. Alapmegjelenítés

A modulációs kronotermosztát bekapcsolásakor a start-up folyamat után aktiválódik az alapmegjelenítés oldala. A felső digiteken feltűnik a pontos idő, az alsó digiteken megjelenik a kronotermosztátba beépített hőmérsékletérzékelő által érzékelt helyiség hőmérséklet, ha AMBON = 1 [vagy a kazán odairányú hőmérséklet alapértéke (CH SL) ha AMBON = 0 és CL EN = 0 (lásd a telepítő menü leírását)].

A többi aktív ikon a működési állapottól és a helyiség hőmérséklet kezelési üzemmódtól függ, a következő bekezdésekben leírtak szerint.

# 6. Működési állapot

Az alapmegjelenítésből a omb benyomásával változtatni lehet a távvezérlő és a kazán működési állapotát. A lehetséges állapotok az alábbiak:

| Mód        | lkon     | Leírás                                                                                                    |
|------------|----------|----------------------------------------------------------------------------------------------------|
| OFF        | ወ        | A P67=02 -vel (lásd 1. fej.) a fűtés kikapcsolt, míg az azonnali használati<br>melegvíz igény engedélyezve marad (a kazán kijelzőjén megjelenítve<br>marad a csap szimbóluma). Megjegyzés: más kazán beállításokkal (P67<br>= 00) a használati melegvíz igény kikapcsolt. |
| INV (TÉL)  | بلر<br>ا | Tél üzemmód: a hőtermelési igények aktívak akár a fűtési akár a<br>használati melegvíz kör számára.                                                                                                    |
| EST (NYÁR) | ٩Ľ       | Nyár üzemmód: csak a használati melegvíz kör aktív. A fűtési igények<br>letiltottak.                                                                                                    |

A működési mód csak kronotermosztáton keresztül állítható be, mivel a kazán e célra használt HMI gombja le van tiltva.

# 7. Hőmérséklet kezelése INV üzemmódban

A modulációs kronotermosztát 2 helyiség hőmérséklet alapértéket kezel: egy Komfort szintet és egy Gazdaságos szintet.

A két szintre beállítható értéktartomány a következő:

- A Gazdaságos alapérték a NOFRX érték + 0,5°C-tól a Komfort alapérték 0,5°C-ig változhat;
- A Komfort alapérték a Gazdaságos alapérték + 0,5°C-tól 30°C-ig változhat.

Amikor a kiválasztott működési állapot INV, tehát aktív akár a fűtési, akár a használati melegvíz kör, a benyomásával ki lehet választani a helyiség alapérték következő 3 kezelési módjának egyikét:

| Mód  | lkon     | Leírás                                                                                                    |
|------|----------|----------------------------------------------------------------------------------------------------|
| AUTO | Θ        | A helyiség alapérték kezelése az idő programozás beállításai szerint történik. Az idő programozás jelzőikonjai aktívak. |
| COMF | ※<br>『   | Ez egy kézi üzemmód. Az aktív alapérték a Komfort alapérték, az idősávtól függetlenül.                                  |
| ECO  | ณ์<br>(ป | Ez egy kézi üzemmód. Az aktív alapérték a Gazdaságos alapérték, az idősávtól függetlenül.                               |

Megjeleníteni és módosítani lehet a jelenleg aktív alapértéket a tes és tes gombok benyomásával 0,5°C felbontással.

Nem lehet módosítani az alapértéket a kazán HMI gombjai benyomásával, mivel a vonatkozó gombok le vannak tiltva.

# 8. Használati melegvíz alapérték beállítása

Amikor a kronotermosztát a INV üzemmódban vagy a NYÁR üzemmódban van, megjeleníteni és módosítani lehet a használati melegvíz körre beállított alapértéket.

A módosító üzemmódba történő belépéshez be kell nyomni a 🎦 gombot; ekkor az érték módosítható a

es felbontással.

A használati melegvíz alapérték módosítási tartománya egy olyan paraméter, amelyet a kazán kártya közöl. Nem lehet módosítani az alapértéket a kazán HMI gombjai benyomásával, mivel a vonatkozó gombok le vannak tiltva.

# 9. INFO menü

Az alapmegjelenítésből a gomb benyomásával be lehet lépni a kronotermosztát információkat megjelenítő INFO menüjébe.

A különféle címszavak jegyzékének görgetéséhez be kell nyomni a 🔽 és 📥 gombokat.

A felső digitekben tűnik fel a megjelenített paraméterre vonatkozó kód, az alsó digitekben jelenik meg az érték. A megjeleníthető információk jegyzéke a következő:

| Megjelenített kód | Leírás                                                                                                    |
|-------------------|----------------------------------------------------------------------------------------------------|
| SPHC              | A kronotermosztáttól a kazán kártyához küldött CH alapérték.<br>Ha nem áll fenn a kronotermosztát által leadott fűtési igény, a<br>"–" jelenik meg |
| BOILR             | A kazán odairányú hőmérséklete [°C].                                                                                                    |
| EST T             | A kazán által kommunikált külső szonda hőmérséklete [°C].                                                                                          |
| EST A             | Kompenzált külső hőmérséklet [°C] (a klíma funkciókhoz használt).                                                                                  |
| P BAR             | Kazán hidraulikus körének nyomása [bar].                                                                                                    |
| T RIT             | Visszairányú hőmérséklet [°C].                                                                                                    |
| SANIT             | Kazán használati melegvíz szonda hőmérséklete [°C].                                                                                                |
| T EXH             | Füstgáz hőmérséklete [°C].                                                                                                    |
| PWR               | Modulációs szint. (%)                                                                                                    |

A kazán információk menü nem elérhető a kronotermosztátról, csak a kazán HMI-n keresztül.

Amikor az égő bekapcsolt, a kijelzőn megjelenik a láng jelenlétére vonatkozó ikon és a jelenlegi modulációs szint, a következő logika szerint:

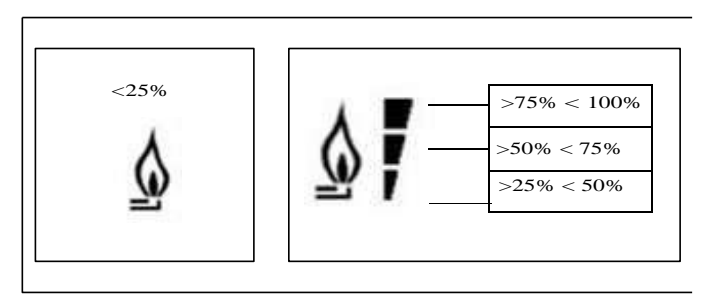

Az INFO menüből való kilépéshez és az alapmegjelenítésre történő visszatéréshez. Nyomja be a gombot vagy a gombot.

# 10. PROG menü

A kronotermosztát PROG menüje lehetővé teszi a kazán egy sorozatnyi paraméterének megjelenítését és beállítását.

Az alapmegjelenítésből be lehet lépni a PROG menübe a gomb hosszantartó lenyomásával (3 másodperc).

A s gombokkal görgetni lehet a rendelkezésre álló almenük jegyzékét. Egy almenü aktiválásához be kell

nyomni a ombot. Az alapmegjelenítéshez történő visszatéréshez nyomja be a i gombot.

A rendelkezésre álló almenük a következők:

| Megjelenített kód  | Leírás                                                                                             |
|--------------------|----------------------------------------------------------------------------------------------------|
| TIME (IDŐ)         | A naptár beállítása                                                                                |
| P RIS (P FŰT)      | Fűtési kör időprogramozása                                                                         |
| TPSAN              | Használati melegvíz kör időprogramozás (csak használati melegvíz tárolás esetén látható paraméter) |
| PARAM              | Paraméterek megjelenítése és módosítása                                                            |
| P SAN (P HASZN.M.) | Használati melegvíz kör alapérték beállítása                                                       |
| BOIL               | TSP paraméterekhez való hozzáférés                                                                 |

### 10.1. TIME

Az idő és a hét napja beállításához nyomja be a gombot 3 másodpercig. Amikor megjelenik az TIME, nyomja be a gombot. Megjelenítésre kerül az aktuális idő az óra villogó jelzésével. Nyomja be a és gombokat az értéke módosításához. A percek beállítására való áttéréshez nyomja be a gombot majd nyomja be a és gombokat az értéke módosításához. A gombokat az értéke módosításához. A gombokat az értéke módosításához. A gombokat az értéke módosításához. A gombokat az értéke módosításához. A gombokat az értéke módosításához. A gombokat az értéke módosításához. A gombokat az értéke módosításához. A gombokat a módosításához. Újból nyomja be a gombot a bevezetett adatok tárolásához és térjen vissza az alapmegjelenítéshez.

### 10.2. P RIS

Az időprogramozás lehetővé teszi a kazán automatikus működésének beállítását meghatározott idősávokba és a hét meghatározott napjaira, kiválasztva a hőmérséklet értékét minden sávra.

A kazán működésének beállításai elvégezhetők **egyes** napokra vagy több egymásutáni nap **csoportjaira.** A következő kép az időprogramozás működését magyarázza: a sötét szegmensekben (programozási idősáv) a Komfort helyiség hőmérséklet alapérték, míg a világos szegmensekben a Gazdaságos helyiség hőmérséklet alapérték van használva.

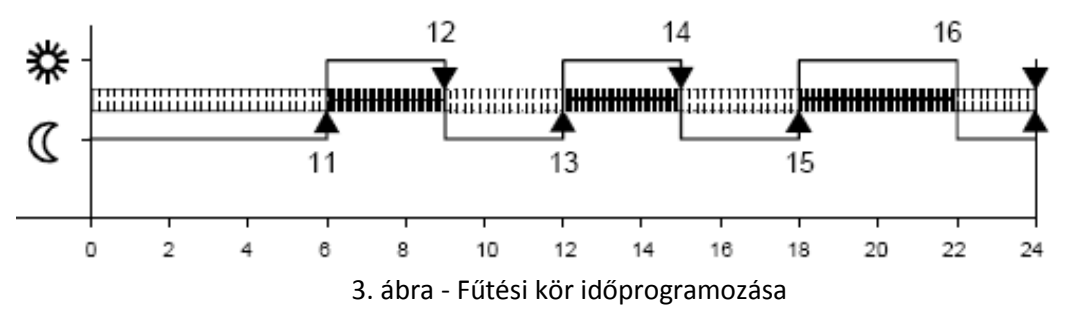

Egyes napok

|       |     | <u>GYÁRI É</u> | <u>RTÉKEK</u> |       |       |       |       |       |       |
|-------|-----|----------------|---------------|-------|-------|-------|-------|-------|-------|
|       |     | Be 1           | Ki 1          | Be 2  | Ki 2  | Be 3  | Ki 3  | Be 4  | Ki 4  |
| DAY 1 | HÉT | 6:30           | 8:00          | 11:00 | 13:00 | 17:00 | 23:00 | 24:00 | 24:00 |
|       |     | *              | Q             | *     | C     | *     | Q     | *     | Q     |
| DAY 2 | KED | 6:30           | 8:00          | 11:00 | 13:00 | 17:00 | 23:00 | 24:00 | 24:00 |
|       |     | 袋              | Q             | 袋     | C     | *     | Q     | *     | Q     |
| DAY 3 | SZE | 6:30           | 8:00          | 11:00 | 13:00 | 17:00 | 23:00 | 24:00 | 24:00 |
|       |     | 袋              | C             | 袋     | C     | 袋     | C     | 袋     | Q     |
| DAY 4 | CSÜ | 6:30           | 8:00          | 11:00 | 13:00 | 17:00 | 23:00 | 24:00 | 24:00 |
|       |     | *              | Q             | *     | C     | *     | Q     | *     | Q     |
| DAY 5 | PÉN | 6:30           | 8:00          | 11:00 | 13:00 | 17:00 | 23:00 | 24:00 | 24:00 |
|       |     | 袋              | Q             | 袋     | C     | *     | Q     | *     | Q     |
| DAY 6 | SZO | 7:00           | 23:00         | 24:00 | 24:00 | 24:00 | 24:00 | 24:00 | 24:00 |
|       |     | 袋              | C             | 袋     | C     | 袋     | C     | 袋     | Q     |
| DAY 7 | VAS | 7:00           | 23:00         | 24:00 | 24:00 | 24:00 | 24:00 | 24:00 | 24:00 |
|       |     | 桊              | C             | 袋     | C     | 袋     | Q     | 袋     | Q     |

| Az időprogramozásnak szánt menübe való belépéshez nyomja be a 🕮 gombot három másodpercig, görgesse a |
|----------------------------------------------------------------------------------------------------|
| ▲ és ▼ gombokkal a P RIS almenüig és nyomja be a 🕑 ок .                                              |
| Egy különálló idősáv beállításához a következő módon járjon el:                                      |
| 1) Válassza ki a hét egy napját (17) a 🚺 és 🔻 gombok benyomásával;                                   |
| 2) Nyomja be a gombot;                                                                               |

- 3) A kijelző megjeleníti a be 1 feliratot és az idő négy villogó számjegyét;
- 4) Nyomja be a k gombokat a 30 perces léptékkel működő sáv kezdeti idejének beállításához;
- 5) Nyomja be a gombot.
- 6) A kijelző megjeleníti a ki 1 feliratot és az idő négy villogó számjegyét;
- 7) Nyomja be a signal és gombokat a 30 perces léptékkel és Komfort alapértékkel működő sáv befejezési idejének beállításához;
- 8) nyomja be a gombot;
- 9) Ismételje meg a 4-es ponttól kezdődően ugyanazokat a műveleteket a fennmaradó három idősáv beállításához;
  10) Nyomja be a sigma és gombokat a hét napjának megváltoztatásához.

Megjegyzés: ha a beállításnál a sáv kezdeti idő, **be**...ugyanaz, mint a sáv vége idő, **ki**...az idősáv törlése valósul meg és a programozás továbblép a következő sávra.

(pl. **be1**=09:00 – **ki1**=09:00 a program "átugorja" az 1 idősávot és folytatja a **be2**...-vel).

#### Nap csoportok

Ez a funkció lehetővé teszi a készülék 4 normál sáv kezdeti és sáv vége idősávjának programozását több napra vagy az egész hétre:

- HÉTFŐ PÉNTEK  $\rightarrow$  hétfőtől péntekig
- SZOMBAT VASÁRNAP → szombat és vasárnap
- HÉ SZO → hétfőtől szombatig
  - HÉTFŐ VASÁRNAP → hétfőtől vasárnapig

Az idősávok beállítása minden egyes nap csoportra ugyanaz, mint az előzőekben leírt beállítás.

A négy csoport egyikének kiválasztása a key és key gombok benyomásával történik meg. A négy csoport a hét egyes napjainak megjelenítése után tűnik fel.

A főképernyőre történő visszatéréshez nyomja be kétszer a 🕮 gombot.

Az idősáv megielenítéséhez nyomia be kétszer a gombot.

10.3. TPSAN

Az időprogramozás lehetővé teszi a kazán automatikus működésének beállítását használati melegvíz tárolásnál meghatározott idősávokban a teljes hétre.

A kazán működésének beállítását csak a teljes hétre vonatkozóan lehet elvégezni (nem egyes napokra vagy nap csoportokra) és 4 idősáv áll a rendelkezésre.

| Az időprogramozásnak szánt menübe való belépéshez nyomja be a 🕮 gombot három másodpercig, görge | sse a |
|-------------------------------------------------------------------------------------------------|-------|
| és 🔽 gombokkal a TPSAN almenüig és nyomja be a 🕑 or .                                           |       |

Egy különálló idősáv beállításához a következő módon járjon el:

- 1. A kijelző megjeleníti a be 1 feliratot és az idő négy villogó számjegyét;
- 2. Nyomja be a k gombokat a 30 perces léptékkel működő sáv kezdeti idejének beállításához;
- 3. Nyomja be a or gombot.
- 4. A kijelző megjeleníti a ki 1 feliratot és az idő négy villogó számjegyét;
- 5. Nyomja be a signal és signal gombokat a 30 perces léptékkel és HASZN.M. alapértékkel működő sáv befejezési idejének beállításához;
- 6. Nyomja be a or gombot;
- 7. Ismételje meg a 4-es ponttól kezdődően ugyanazokat a műveleteket a fennmaradó három idősáv beállításához.

Azokban az idősávokban, ahol a programozás BE, a HASZN.M. alapérték van használva. Azokban az idősávokban, ahol a programozás KI, a CSÖKKENT alapérték van használva.

|     | <u>gyári é</u> | <u>GYÁRI ÉRTÉKEK</u> |       |       |       |       |       |       |
|-----|----------------|----------------------|-------|-------|-------|-------|-------|-------|
|     | On 1           | Of 1                 | On 2  | Of 2  | On 3  | Of 3  | On 4  | Of 4  |
| HÉT | 00:00          | 24:00                | 24:00 | 24:00 | 24:00 | 24:00 | 24:00 | 24:00 |

### 10.4. PARAM

A PARAM almenü hozzáférhető 2 különböző szinten: egy USER szinten és egy INST szinten, amelyek lehetővé teszik a hozzáférést és a különféle paraméterek módosítását. Különösképpen az INST szinten hozzáférhető a USER szintről megtekinthető, valamennyi paraméter, plusz további paraméterek.

#### 10.4.1. USER szint

Nyomja be a gombot három másodpercig, görgesse **A** gombokkal a PARAM almenüig és nyomja be

a or A PARAM almenühöz való alapértelmezési hozzáférés a USER szinten valósul meg. A megjeleníthető és/vagy módosítható paraméterek jegyzéke a következő:

| Megjelenített kód | Leírás                                                                                                    |
|-------------------|----------------------------------------------------------------------------------------------------|
| COMFR             | Komfort szint alapérték                                                                                                    |
| ECONM             | Gazdaságos szint alapérték                                                                                                    |
| NOFRX             | Fagyvédelmi funkció aktiválási küszöbérték                                                                                                    |
| CH SL             | Odairányú hőmérséklet alapérték, amikor a klíma kompenzáció ki van kapcsolva                                                                                                    |
| CHMAX             | A kronotermosztátról beállítható, maximális odairányú hőmérséklet alapérték                                                                                                    |
| CHMIN             | A kronotermosztátról beállítható, minimális odairányú hőmérséklet alapérték                                                                                                    |
| FRX               | Helyiség fagyvédelmi funkció:<br>0 = nem aktív<br>1 = aktív<br>Megjegyzés: ez nem a kazán kártya fagyvédelmi funkciója. A kazán kártya<br>fagyvédelmi funkciója nem függ ettől a beállítástól. |
| KREG              | Kompenzációs klíma-görbe meredeksége (*)                                                                                                    |
| KORR              | Helyiség hőmérséklet korrekció klíma kompenzációhoz (*)                                                                                                    |
| SDR               | Helyiség hőmérséklet hiszterézis kért aktiválásra/letiltásra:<br>Az igény kikapcsolása: T_helyiség ≥ SP_helyiség + SDR<br>Az igény aktiválása: T_helyiség ≤ SP_helyiség                        |
| OFFTR             | Kronotermosztátba integrált környezeti szonda korrekciós tényező                                                                                                    |

(\*) a paraméter látható, ha a klíma kompenzáció engedélyezett (lásd a CL EN paramétert a telepítő menüben)

Nyomja be a gombokat a különféle paraméterek görgetéséhez. Egy paraméter értékének módosításához végezze el a következő sorrendet:

- nyomja be az érdekelt paraméter megjelenítésének vonalában;
- nyomja be a **( )** gombokat a paraméter értékének módosításához;
- nyomja be dow az új érték tárolásához.

A főoldalra történő visszatéréshez nyomja be kétszer a gombot.

10.4.2. INST szint

Az INST szinthez való hozzáféréshez nyomja be a gombot három másodpercig (az IDŐ megjelenítéséig), majd

egyidejűleg nyomja be a 🔯 ń és 🔮 gombokat az INST felirat megjelenéséig, amely a felső digiteken fut.

Görgesse a gombokkal a PARAM almenüig és nyomja be a

Az INST szintről megjeleníthető és/vagy módosítható paraméterek jegyzéke a következő:

| Megjelenített<br>kód | Leírás                                                                                                    | Min                                                                               | Max                                                                                  |
|----------------------|----------------------------------------------------------------------------------------------------|-----------------------------------------------------------------------------------|--------------------------------------------------------------------------------------|
| COMFR                | Komfort szint alapérték (alapértelmezési érték 20°C)                                                                                                    | ECONM +0,5°C                                                                      | 30°C                                                                                 |
| ECONM                | Gazdaságos szint alapérték (alapértelmezési érték 18°C)                                                                                                    | NOFRX +0,5°C                                                                      | COMFR -0,5°C                                                                         |
| NOFRX                | Fagyvédelmi funkció aktiválási küszöbérték (alapértelmezési<br>érték 5°C)                                                                                                    | 0°C                                                                               | ECONM -0,5°C                                                                         |
| CH SL                | Odairányú hőmérséklet alapérték, amikor a klíma kompenzáció<br>ki van kapcsolva (alapértelmezési érték 80°C vagy CH MAX ha<br>CH MAX < 80°C)                                                                             | CHMIN                                                                             | CHMAX                                                                                |
| CHMAX                | A kronotermosztátról beállítható, maximális odairányú<br>hőmérséklet alapérték (alapértelmezési érték: a kazán kártyán<br>beállított, maximális odairányú hőmérséklet alapérték)                                         | CHMIN                                                                             | A kazán kártyán<br>beállított,<br>maximális<br>odairányú<br>hőmérséklet<br>alapérték |
| CHMIN                | A kronotermosztátról beállítható, minimális odairányú<br>hőmérséklet alapérték (alapértelmezési érték: a kazán kártyán<br>beállított, minimális odairányú hőmérséklet alapérték)                                         | A kazán kártyán<br>beállított, minimális<br>odairányú<br>hőmérséklet<br>alapérték | СНМАХ                                                                                |
| AMBON                | KRONOTERMOSZTÁTBA integrált környezeti szonda<br>aktiválása:<br>0 = nem aktív szonda<br>1 = aktív szonda                                                                                                    | 0                                                                                 | 1                                                                                    |
| FRX                  | Helyiség fagyvédelmi funkció:<br>0 = nem aktív<br>1 = aktív (alapértelmezési érték 1)<br>Megjegyzés: ez nem a kazán kártya fagyvédelmi funkciója. A<br>kazán kártya fagyvédelmi funkciója nem függ ettől a beállítástól. | 0                                                                                 | 1                                                                                    |
| KREG                 | Kompenzációs klíma-görbe meredeksége (*)                                                                                                    | 0,1                                                                               | 5,0                                                                                  |
| SP                   | Fix pont offset klíma kompenzáció kiszámításához (*)                                                                                                    | 20°C                                                                              | 40°C                                                                                 |
| BUILD                | Épület tényező (*)                                                                                                    | 0                                                                                 | 10                                                                                   |
| CL EN                | Klíma kompenzáció aktiválása:<br>0 = nem aktív - 1 = aktív                                                                                                    | 0                                                                                 | 1                                                                                    |
| KORR                 | Helyiség hőmérséklet korrekció klíma kompenzációhoz (*)                                                                                                    | 0                                                                                 | 20                                                                                   |

| SDR   | Helyiség hőmérséklet hiszterézis kért aktiválásra/letiltásra<br>Az igény kikapcsolása: Thelyiség ≥ SPhelyiség + SDR<br>Az igény aktiválása: Thelyiség ≤ SPhelyiség<br>(Alapértelmezési érték 0,5°C) | 0,5°C | 4°C  |
|-------|----------------------------------------------------------------------------------------------------|-------|------|
| OFFTR | KRONOTERMOSZTÁTBA integrált környezeti szonda<br>korrekciós tényező                                                                                                    | -3°C  | +3°C |
| PSW   | Jelszó a TSP paraméterekhez való hozzáféréshez.<br>A beállítandó jelszó értéke 77.                                                                                                    | 0     | 255  |

#### (\*) a paraméter látható, ha a klíma kompenzáció engedélyezett (lásd a CL EN paramétert)

Nyomja be a bull gombokat a különféle paraméterek görgetéséhez.

Egy paraméter értékének módosításához végezze el a következő sorrendet:

- nyomja be az érdekelt paraméter megjelenítésének vonalában;
- nyomja be a regional gombokat a paraméter értékének módosításához;
- nyomja be do az új érték tárolásához.

A főoldalra történő visszatéréshez nyomja be kétszer a gombot.

#### A kronotermosztátba integrált környezeti szonda letiltása (AMBON)

Az AMBON paraméter a kronotermosztátba integrált környezeti szonda engedélyezésére (1-re beállítva) vagy letiltására (0-ra beállítva) használatos:

| Paraméter | Min. | Max. | Alapértelmezési érték |
|-----------|------|------|-----------------------|
| AMBON     | 0    | 1    | 1                     |

A kronotermosztát használatához a környezeti szonda letiltása esetén be kell állítani a kazán paramétert P10 = 02. Ilyen módon a fűtési igényt egy termosztát engedélyezi és az odairányú hőmérséklet alapértéknek a kronotermosztátban lévő CH SL paraméterben beállított értéket fogja használni.

Ha ilyen feltételek mellett csatlakoztatják a küső szondát, az odairányú hőmérséklet alapérték marad meg beállított értéknek a kronotermosztátban lévő CH SL paraméterben.

Megjegyzés: csak azután állítható be az AMBON = 0, miután be lett állítva a CL EN = 0 (klíma kompenzáció letiltva). Környezeti szonda korrekció (OFFTR)

E paraméter használatával javítani, tehát kalibrálni lehet a KRONOTERMOSZTÁTBA integrált környezeti szonda által leolvasott hőmérsékletet.

| Paraméter | Min. | Max. | Alapértelmezési érték |
|-----------|------|------|-----------------------|
| OFFTR     | -3°C | +3°C | 0°C                   |

Az érték javítható 0.1°C-os léptékben.

#### Klíma kompenzáció (CL EN)

E paraméter használatával engedélyezni lehet (1-re beállítva) a klíma kompenzációt.

| Ì | Paraméter | Min. | Max. | Alapértelmezési érték |
|---|-----------|------|------|-----------------------|
|   | CL EN     | 0    | 1    | 1                     |

Ha a CL EN paraméter 1-re van beállítva, az AMBON paraméterben beállított érték figyelmen kívül van hagyva, mivel a kronotermosztátba integrált környezeti szonda mindig engedélyezett.

Ha a CL EN paraméter 0-ra van beállítva, a klíma kompenzáció le van tiltva: ebben az esetben a kazán kártyához küldött alapérték a CH SL paraméterben beállított érték.

A következő táblázat mutatja a CL EN és AMBON paraméterek közötti relációt:

|           | AMBON = 0                                                | AMBON = 1                                                        |
|-----------|----------------------------------------------------------|------------------------------------------------------------------|
| CL EN = 0 | Klíma kompenzáció letiltva<br>Környezeti szonda letiltva | Klíma kompenzáció letiltva<br>Környezeti szonda engedélyezve     |
| CL EN = 1 | Nem engedélyezett konfiguráció                           | Klíma kompenzáció engedélyezve<br>Környezeti szonda engedélyezve |

### 10.5. P SAN

A használati melegvíz kör alapérték beállításnak szánt menübe való belépéshez nyomja be a 🕮 🚥 gombot három

Ook másodpercig, görgesse a és 🔽 gombokkal a P SAN almenüig és nyomja be a

A következő paraméterek vannak megjelenítve:

- HASZN.M.: azonnali használati melegvizet szolgáltató kazánnal (tárolás nélkül) vagy tárolással alkalmazott, • használati melegvíz alapérték azokban az idősávokban, ahol a programozás BE.
- CSÖKKENT (csak használati melegvíz tárolás esetén jelenik meg): tárolással alkalmazott, használati melegvíz • alapérték azokban az idősávokban, ahol a programozás KI.
- HW MX (csak a telepítő menüben jelenik meg): beállítható minimális DHW alapérték.
- HW MN (csak a telepítő menüben jelenik meg): beállítható maximális DHW alapérték.

| Paraméter           | Min.                                                                                                | Max.                                                                      | Alapértelmezési érték                                                     |
|---------------------|----------------------------------------------------------------------------------------------------|---------------------------------------------------------------------------|---------------------------------------------------------------------------|
| SANIT<br>(HASZN.M.) | HW MN (használati melegvíz<br>tárolása nélkül) vagy<br>CSÖKKENT (használati<br>melegvíz tárolással) | HW MX                                                                     | A kazán kártyán beállított,<br>használati melegvíz alapérték              |
| RIDOT<br>(CSÖKKENT) | HW MN                                                                                               | SANIT (HASZN.M.)                                                          | HW MN                                                                     |
| HW MX               | HW MN                                                                                               | A kazán kártyán beállított,<br>maximális használati<br>melegvíz alapérték | A kazán kártyán beállított,<br>maximális használati melegvíz<br>alapérték |
| HW MN               | A kazán kártyán beállított,<br>minimális használati melegvíz<br>alapérték                           | HW MX                                                                     | A kazán kártyán beállított,<br>minimális használati melegvíz<br>alapérték |

E három címszó közül az egyik értékének módosításához végezze el a következő folyamatot:

- görgesse a 🎑 és 🔽 gombokkal addig a címszóig, amelyet módosítani kíván és nyomja be a 🙆 κ ;
- nyomja be a **e** gombokat az érték módosításához;
- nyomja be do az új érték tárolásához.

A főoldalra történő visszatéréshez nyomja be kétszer a 🖽 gombot.

### 10.6. BOIL

| A kazán kártya által kommunikált TSP paraméterek megjelenítéséhez és módosításához nyomja be a 🖽 🕬 gombot |
|----------------------------------------------------------------------------------------------------|
| három másodpercig, majd egyidejűleg a fig és or gombokat az INST szinthez való hozzáféréshez. Görgesse a  |
| és gombokkal a PARAM almenüig és nyomja be a Orgesse a Sigurd és gombokkal a PSW                          |
| almenüig és nyomja be a or Az érték elkezd villogni. Módosítsa az értéket a si es gombokkal vagy a        |
| és 🕼 gombokkal: a beállítandó jelszó értéke 77. Nyomja be a 🗠 az új érték megerősítéséhez, majd           |
| nyomja be a a a előző almenübe történő visszatéréshez. A sig es gombokkal görgesse a BOIL almenüig        |
| és nyomja be a or . A BOIL almenüben nyomja be a e gombokat a TSP lista görgetéséhez. A paraméter         |
| értéke folyamatosan megjelenítve marad. A módosításához nyomja be a ombot: a paraméter értéke villogni    |
| 15                                                                                                    |

gombokat) az érték megváltoztatásához. Az új érték

megerősítéséhez nyomja be a bord gombokat: az új értéket csak e művelet után küldi el a kazán kártyához. Néhány másodpercig az RU kijelzőjén megjelenik a "- -" szimbólum, az új értéket az RU kijelzőjén csak azután jeleníti meg, miután a kazán kártyája azt elfogadta.

Megjegyzés: a megjelenített érték a kazán kártya kronotermosztát felé leadott válaszától függ. Példák:

gombokat (vagy a 🔺 e 🔽

- A küldött érték az erre a paraméterre megengedett tartományon belül van → a megjelenített érték a küldött értéknek megfelel.
- A küldött érték az erre a paraméterre vonatkozó tartományon kívül van → a megjelenített értéket a maximum (vagy minimum) érték korlátozza.
- A küldött érték az erre a paraméterre vonatkozó tartományon kívül van → a megjelenített érték ugyanaz marad, mint a módosítás előtt megjelenített érték (az érték vissza van utasítva).
- 4) A "- -" szimbólum állandó megjelenítése: a kazán kártya nem válaszol a kronotermosztát vezérlésnek vagy a kazán kártya válasza egy INVALID adat.

Nyomja be a n főoldalra történő visszatéréshez.

# 11. Időzített funkció

e l

fog. Használia a

A kronotermosztát által működésbe hozott, időzített funkció lehetővé teszi egy hőmérséklet alapbeállítás kezelését egy meghatározott időszakra, amely eltelte után visszatér a standard kezeléshez.

# 11.1. VAKÁCIÓ funkció (fagyvédelem)

Ez a funkció téli üzemmódban (TÉL), úgy a kézi (komfort vagy gazdaságos), mint a programozási üzemmódban aktiválható.

Ez a funkció nem aktiválható, ha a kronotermosztátba beépített környezeti szonda ki van kapcsolva (AMBON = 0). A funkció aktiválásához a következő eljárást kell elvégezni:

- 1. Nyomja be a final gombot legalább 3 másodpercig: a felső digiteken villogva megjelenik a funkció időtartama (például: MM60 60 percet jelent);
- 2. Nyomja be a és gombokat a funkció időtartamának módosításához (beállítható időtartam minimum 10 perctől maximum 45 napig);
- 3. Az alsó digiteken megjelenik a NOFRX paraméter értéke, amely a VAKÁCIÓ üzemmódban használt hőmérsékleti alapértéknek felel meg (a NOFRX érték nem módosítható a VAKÁCIÓ funkció beállításaiban, a módosításához be kell lépni a paraméterek menübe).
- 4. Nyomja be a gombot a megerősítéshez és a funkció beindításához. A felső digiteken elkezdődik a

visszaszámlálás, amely a funkció befejezéséig fennmaradó időt mutatja. A kijelzőn a  $\stackrel{ heta}{ ext{ ikon villog}}$  ikon villog.

Ha a gomb benyomása nem történik meg a funkció beindításához, az automatikus kilépés 10 másodperc után megvalósul.

A funkció beállítása folyamán nyomja be a ombot a funkcióból való kilépéshez még az aktiválása előtt.

| A funkció beindítása után ki lehet lépni a VAKÁCIÓ üzemmódból még a befejezése előtt, ha benyomja a | a 🕒 🖬 vagy |
|----------------------------------------------------------------------------------------------------|------------|
| () ok                                                                                               |            |

gombot.

### 11.2. PARTY funkció

Ez a funkció téli üzemmódban (TÉL), úgy a kézi (komfort vagy gazdaságos), mint a programozási üzemmódban aktiválható.

Ez a funkció nem aktiválható, ha a KRONO18-ba beépített környezeti szonda ki van kapcsolva (AMBON = 0). A funkció aktiválásához a következő eljárást kell elvégezni:

- 1. Nyomja be a gombot 3 másodpercnél rövidebb ideig: a felső digiteken villogva megjelenik a funkció időtartama (például: MM60 60 percet jelent);
- 2. Nyomja be a sigma gombokat a funkció időtartamának módosításához (beállítható időtartam minimum 10 perctől maximum 45 napig);
- 3. Nyomja be a gombot a beállított időtartam megerősítéséhez;
- 4. Az alsó digiteken villogva megjelenik a funkcióban használt, helyiség hőmérséklet alapérték: nyomja be a 📥

és 🔽 gombokat a 0,5 °C-os léptékkel történő módosításához (NOFRX és 30°C között beállítható érték);

5. Nyomja be a gombot a megerősítéshez és a funkció beindításához. A felső digiteken elkezdődik a

visszaszámlálás, amely a funkció befejezéséig fennmaradó időt mutatja. A kijelzőn a 🕐 ikon villog.

Ha a benyomása nem történik meg a funkció beindításához, az automatikus kilépés 10 másodperc után megvalósul.

A funkció beállítása folyamán nyomja be a gombot a funkcióból való kilépéshez még az aktiválása előtt.

A funkció beindítása után ki lehet lépni a PARTY üzemmódból még a befejezése előtt, ha benyomja a vagy vagy vagy

# 12. Klíma kompenzáció

A klíma kompenzáció funkció engedélyezve van, ha a CL EN paraméter 1-re van beállítva és ha van a kazán kártyához csatlakoztatott, külső szonda. Lehetővé teszi az odairányú hőmérséklet alapérték szabályozását a külső hőmérséklet függvényében.

A kazán odairányú hőmérséklet alapértékének számítási algoritmusa a külső kompenzáció alapján a következő:

$$SP_{HC} = \{[KORR/2 x (SP_A - T_A) + T_A] - T_{EXT}\} x KREG + SP$$

Ahol:

- SP<sub>HC</sub> = kazán odairányú hőmérséklet alapérték
- SP<sub>A</sub> = interfész által beállított helyiség hőmérséklet alapérték
- T<sub>A</sub> = A kronotermosztátba integrált érzékelő által észlelt helyiség hőmérséklet
- T<sub>EXT</sub> = Szűrt külső hőmérséklet (lásd INFO menü: EST A)

A kazán kártyához küldött alapértéket korlátozza a CHMAX érték, ha SP<sub>HC</sub> > CHMAX

Az alábbiakban vannak részletesen leírva azok a paraméterek, amelyek részt vesznek a klíma kompenzáció számításában.

Megjegyzés: ha a CL EN paraméter 1-re van beállítva, de a külső szonda nincs csatlakoztatva vagy sérült, a kazán odairányú hőmérséklet alapértéke T<sub>EXT</sub> = 0 algoritmussal van kiszámítva.

Megjegyzés: ha a CL EN paraméter 0-ra van beállítva és a külső szonda a kazán kártyához van csatlakoztatva, a kazán kártyához küldött alapérték a CH SL paraméterben beállított érték.

### 12.1. Klíma-görbék (KREG)

A kronotermosztát kiszámítja az odairányú hőmérsékletet az INST szinten a PARAM menü "KREG" paraméterében beállított klíma-görbe függvényében.

Az alullévő táblázatban van feltüntetve a "KREG" paraméter változékonysági intervalluma.

|           |      |      | , 0                   |
|-----------|------|------|-----------------------|
| Paraméter | Min. | Max. | Alapértelmezési érték |
| KREG      | 0,1  | 5,0  | 1,0                   |

A "KREG"-ben beállított érték növekedésével nő a klíma-görbe meredeksége, következésképpen növelve lesz az odairányú hőmérséklet.

A következő ábra mutatja a klíma-görbék pályáját a "KREG" paraméter függvényében, 20°C-os rögzített helyiség hőmérséklet alapértékkel.

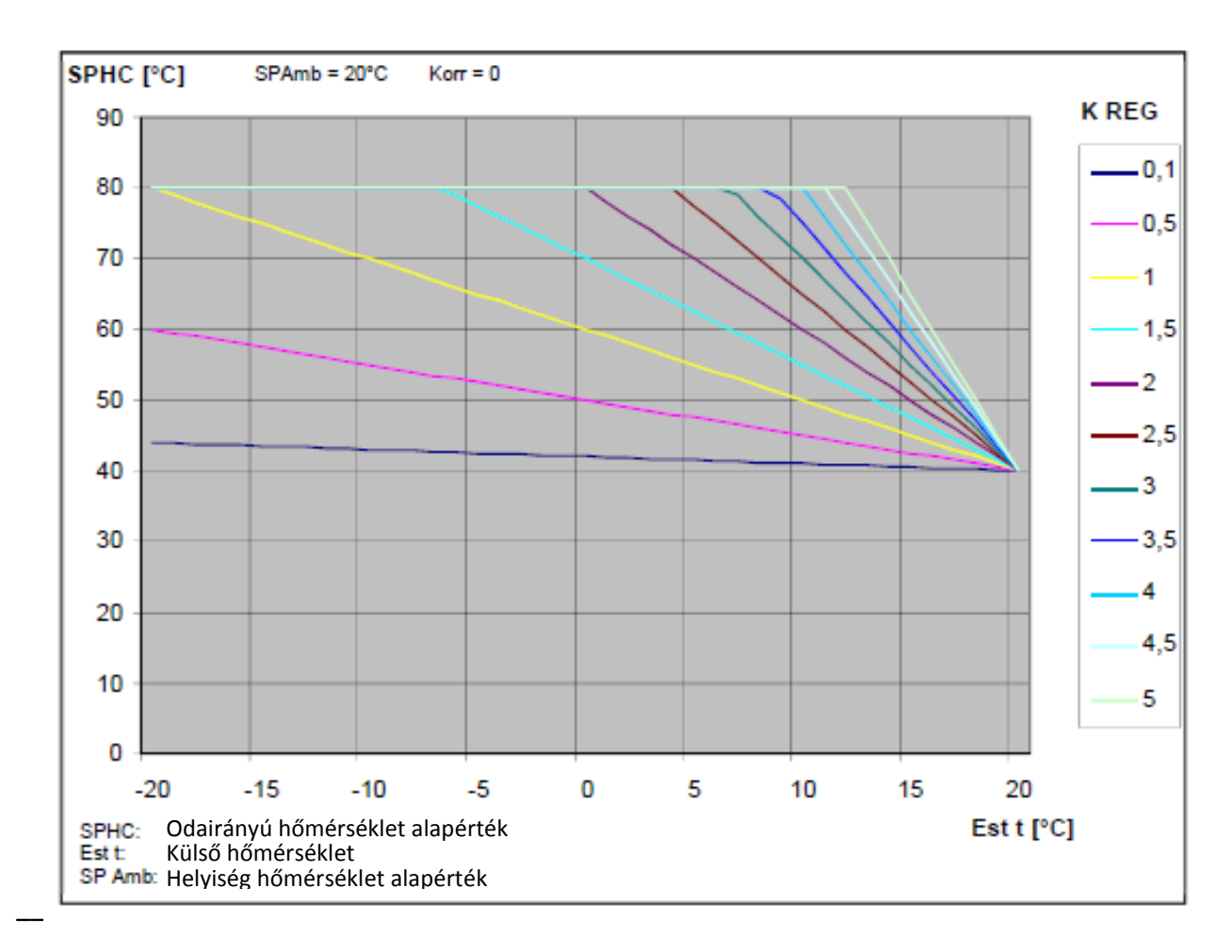

A funkció bemeneti paraméterének értéke (abszcissza tengely) a mérsékelt külső hőmérséklet.

### 12.2. Fix pont offset (SP)

Egy hőmérsékletet jelent, amelyet hozzá kell adni az odairányú hőmérséklethez, megvalósítva egy "fix pontos szabályozást". Ez a paraméter az alábbi táblázatban ismertetett módon változik.

| Paraméter | Min. | Max. | Alapértelmezési érték |
|-----------|------|------|-----------------------|
| SP        | 20   | 40   | 40                    |

A fix pont hőmérséklete beállítható egy 1°C-os léptékkel.

#### 12.3. Klíma kompenzáció környezeti hatással (KORR)

A klíma kompenzáció környezeti hatással a klíma által kiszámított érték javítására szolgál, tekintettel a helyiség hőmérséklet alapérték és a környezeti szonda közötti hőmérséklet különbségre.

| · · /· · ·          | · · · · · · · · · · · · · · · · · · · |                       |   |
|---------------------|---------------------------------------|-----------------------|---|
| Paraméter Min. Max. |                                       | Alapértelmezési érték |   |
| KORR                | 0                                     | 20                    | 4 |

A paraméternek a maximum érték felé történő növelésével emelkedik az alapérték eltérés hatása az ellenőrzésre.

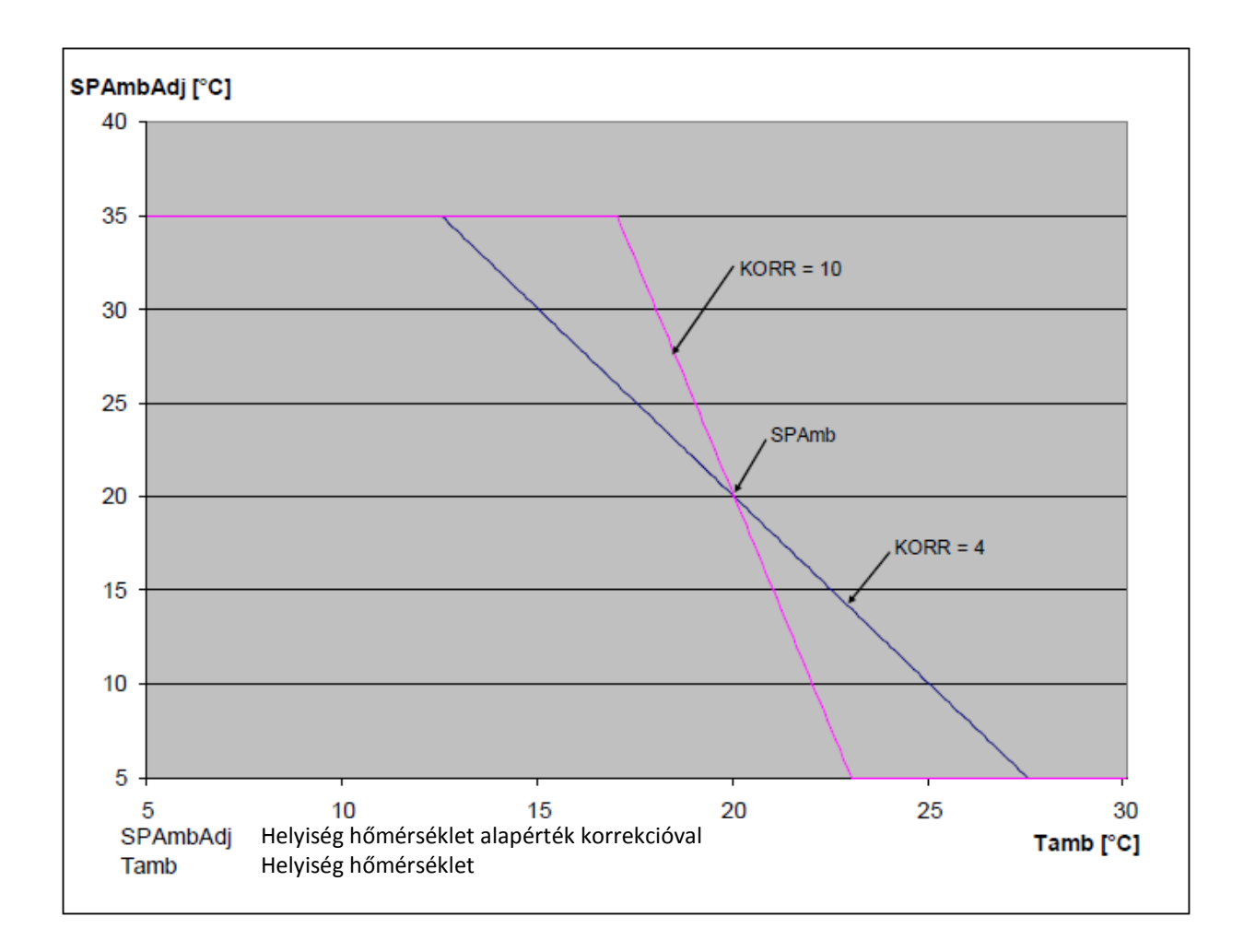

### 12.4. Környezeti szonda korrekció (OFFTR)

E paraméter segítségével lehet javítani, tehát kalibrálni a környezeti szonda leolvasását.

| Paraméter | Min. | Max. | Alapértelmezési érték |
|-----------|------|------|-----------------------|
| OFFTR     | -3°C | +3°C | 0°C                   |

A leolvasás javítása elvégezhető 0,1°C-os léptékkel.

### 12.5. Épület tényező (BUILD)

Az épület tényező a külső hőmérsékletnek a hőátadás következtében a belső hőmérsékletre kifejtett hatását jelenti és az építmény típusától függ.

Be lehet állítani ezt a tényezőt az "ÉPÜLET TÉNYEZŐ" paraméter módosításával, amely a külső szonda méretére számított mérséklést határozza meg.

Intervallum: 0... 10 (0 semmilyen mérséklés, 10 maximális mérséklés)

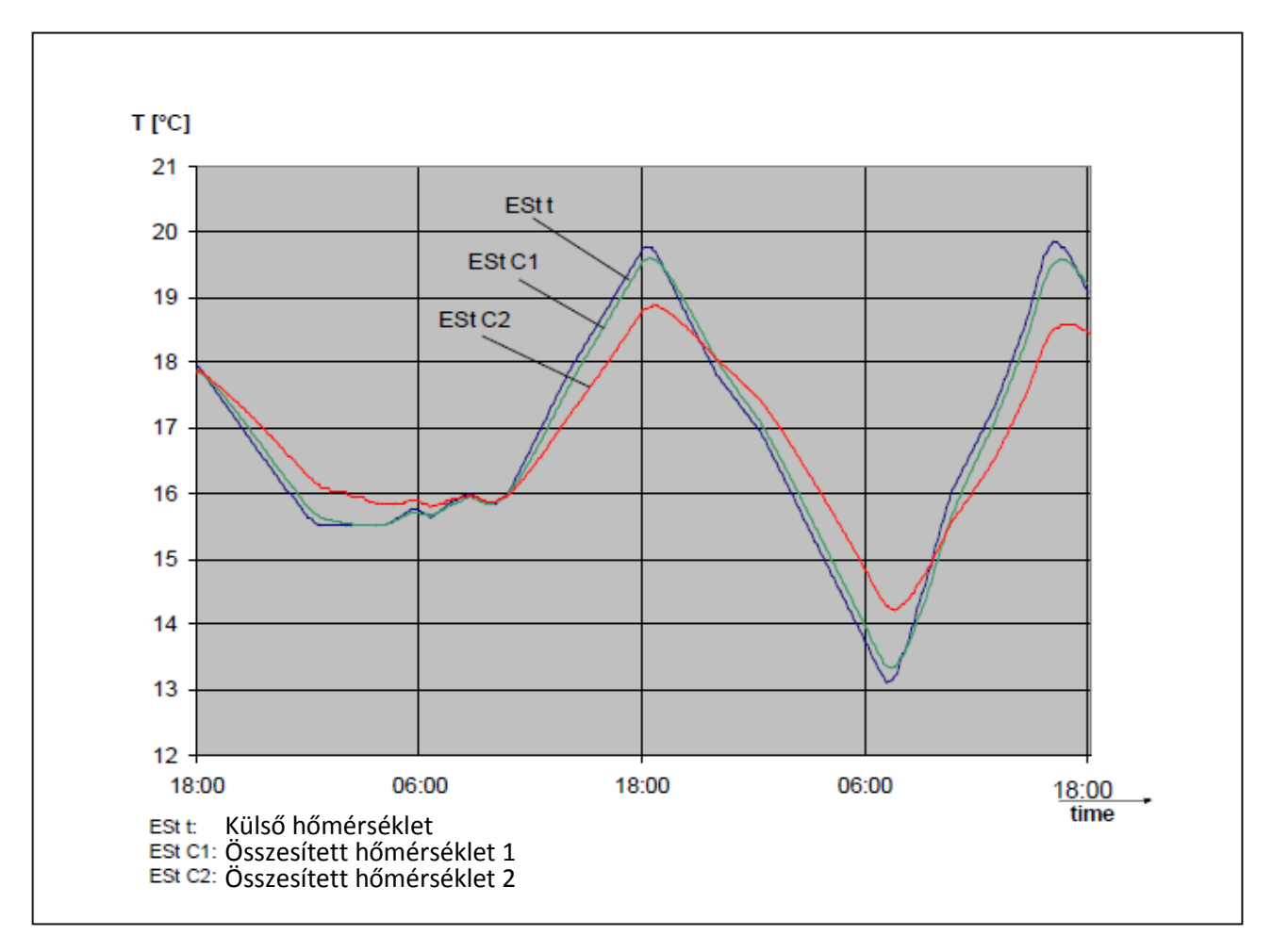

# 13. Rendellenességek és blokkolások megjelenítése

A kronotermosztát által megjelenített, két jelzési típus létezik: RENDELLENESSÉG és BLOKKOLÁS.

#### <u>RENDELLENESSÉG</u>

Rendellenesség fennállása esetén a kijelző feltünteti a villogó <ERROR> feliratot.

A rendellenesség egy hibakóddal van beazonosítva (ugyanaz van megjelenítve a kazán kijelzőjén is), amelyet az E betű követ (nem helyreállítható a felhasználó részéről).

#### <u>BLOKKOLÁS</u>

Blokkolás fennállása esetén a kijelző feltünteti a villogó >>OK feliratot, amely villogva, a ERROR felirattal váltakozva jelenik meg.

A blokkolás egy hibakóddal van beazonosítva (ugyanaz van megjelenítve a kazán kijelzőjén is), amelyet az E betű követ.

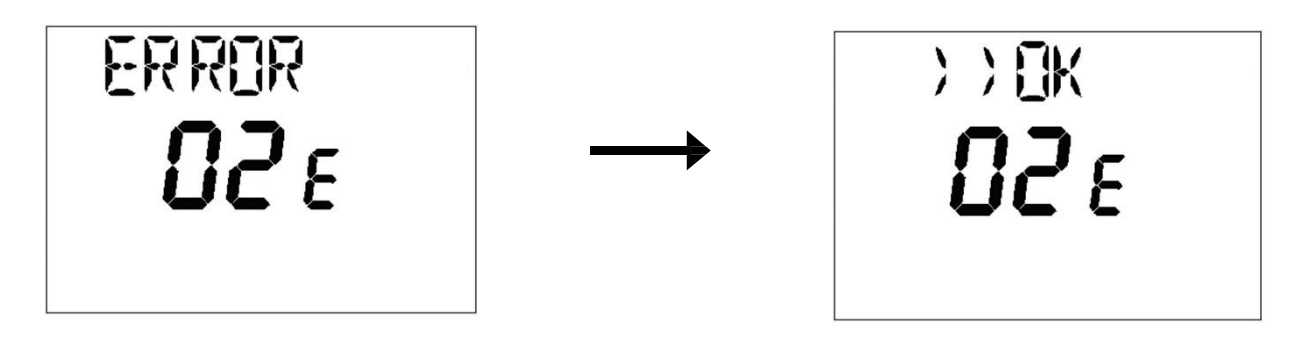

Nyomja be a ombot a kártya resetálásához és állítsa helyre a működést. A kijelző megjeleníti a RESET feliratot

és ezt követően az >>OK feliratot. Újból nyomja be a gombot a kártya feloldási folyamat befejezéséhez. A hiba resetálható a kazán HMI-n keresztül is.

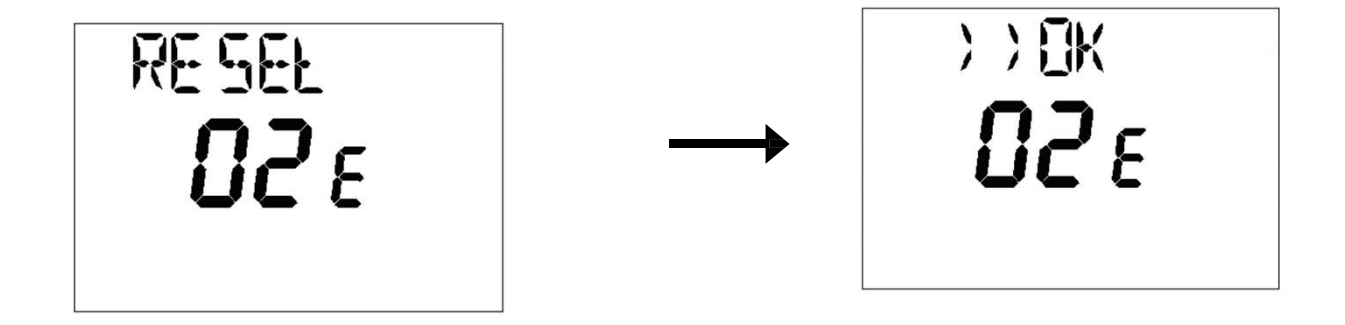

| Hibakód | Leírás                                    | Megjegyzések           |
|---------|-------------------------------------------|------------------------|
| 60      | Integrált környezeti szonda meghibásodott |                        |
| 88      | O.T. kommunikációs hiba                   |                        |
| 95      | Óra meghibásodott                         |                        |
|         | Kazán kártya hibák                        | Lásd a táblázatot alul |

| Ε    | A rendellenesség leírása                                                                                            | Beavatkozás                                                                                                    |
|------|----------------------------------------------------------------------------------------------------|----------------------------------------------------------------------------------------------------|
| 09   | A gázellátás szelepének hibája                                                                                      | Hívja a felhatalmazott műszaki szervizközpontot                                                                                                    |
| 10   | Külső szonda érzékelő meghibásodott                                                                                 | Hívja a felhatalmazott műszaki szervizközpontot                                                                                                    |
| 12   | Hidraulikus differenciál presszosztát elmaradt<br>átkapcsolása                                                      | Hívja a felhatalmazott műszaki szervizközpontot                                                                                                    |
| 13   | Hidraulikus differenciál presszosztát összeragadt<br>érintkezők                                                     | Hívja a felhatalmazott műszaki szervizközpontot                                                                                                    |
| 15   | Gázszelep vezérlési hiba                                                                                            | Hívja a felhatalmazott műszaki szervizközpontot                                                                                                    |
| 18   | Hidraulikus kör automatikus feltöltése folyamatban                                                                  | Várja meg a feltöltési ciklus végét                                                                                                    |
| 19   | Rendellenesség a berendezés feltöltési fázisban                                                                     | Nyomja be a reset gombot                                                                                                    |
| 20   | Odairányú NTC érzékelő meghibásodott                                                                                | Hívja a felhatalmazott műszaki szervizközpontot                                                                                                    |
| 28   | Füst NTC érzékelő meghibásodott                                                                                     | Hívja a felhatalmazott műszaki szervizközpontot                                                                                                    |
| 40   | Visszairányú NTC érzékelő meghibásodott                                                                             | Hívja a felhatalmazott műszaki szervizközpontot                                                                                                    |
| 53   | A füstgáz áramlása nem akadálymentes                                                                                | Néhány másodpercre szakítsa meg a<br>kazán elektromos tápellátását. Ha a<br>rendellenesség továbbra is fennáll, hívja a<br>felhatalmazott műszaki szervizközpontot |
| 55   | Az elektromos vezérlés nincs megfelelően beállítva                                                                  | Hívja a felhatalmazott műszaki szervizközpontot                                                                                                    |
| 8387 | A kazán kártya és a vezérlő egység közötti<br>kommunikációs probléma. Valószínűleg<br>rövidzárlat van a vezetékben. | Hívja a felhatalmazott műszaki szervizközpontot                                                                                                    |
| 92   | Füst rendellenesség a kalibrálási fázis alatt (valószínű füst újrakeringés)                                         | Hívja a felhatalmazott műszaki szervizközpontot                                                                                                    |
| 109  | Levegő jelenléte a kazán körben<br>(ideiglenes hiba)                                                                | Hívja a felhatalmazott műszaki szervizközpontot                                                                                                    |
| 110  | Biztonsági termosztát beavatkozása<br>túlmelegedés miatt (valószínű szivattyú leállás<br>vagy levegő a fűtőkörben). | Nyomja be a reset gombot                                                                                                    |
| 117  | Hidraulikus kör nyomás túl magas (> 2,7 bar)                                                                        | Hívja a felhatalmazott műszaki szervizközpontot                                                                                                    |
| 118  | Hidraulikus kör nyomás túl alacsony                                                                                 | Ellenőrizze, hogy a rendszer nyomása az<br>előírás szerinti-e                                                                                                    |
| 125  | Biztonsági beavatkozás keringés hiánya<br>miatt. (hőmérséklet érzékelőn keresztül<br>végzett ellenőrzés)            | Nyomja be a reset gombot                                                                                                    |
| 128  | Lángvesztés                                                                                                    | Nyomja be a reset gombot                                                                                                    |

| 129 | Lángvesztés begyújtásnál                                                                    | Hívja a felhatalmazott műszaki szervizközpontot                                                                                                    |
|-----|---------------------------------------------------------------------------------------------|----------------------------------------------------------------------------------------------------|
| 130 | Füst NTC szonda beavatkozás túlmelegedés miatt                                              | Nyomja be a reset gombot                                                                                                    |
| 133 | Sikertelen begyújtás (5 kísérlet)                                                           | Nyomja be a reset gombot                                                                                                    |
| 134 | Gázszelep leblokkolt                                                                        | Nyomja be a reset gombot                                                                                                    |
| 135 | A vezérlő áramkör belső hibája                                                              | Nyomja be a reset gombot                                                                                                    |
| 154 | Odairányú/visszairányú szonda ellenőrző teszt                                               | Hívja a felhatalmazott műszaki szervizközpontot                                                                                                    |
| 160 | Ventilátor működési rendellenesség                                                          | Hívja a felhatalmazott műszaki szervizközpontot                                                                                                    |
| 178 | Biztonsági termosztát beavatkozás az alacsony<br>hőmérsékletű rendszeren túlmelegedés miatt | Hívja a felhatalmazott műszaki szervizközpontot                                                                                                    |
| 270 | Hőcserélő túlmelegedése                                                                     | Hívja a felhatalmazott műszaki szervizközpontot                                                                                                    |
| 162 | A tápfeszültség frekvenciája nem megfelelő                                                  | Hívja a felhatalmazott műszaki szervizközpontot                                                                                                    |
| 163 | Használati melegvíz NTC érzékelő meghibásodott                                              | Hívja a felhatalmazott műszaki szervizközpontot                                                                                                    |
| 164 | Parazita láng (belső rendellenesség)                                                        | Nyomja be a reset gombot                                                                                                    |
| 165 | Túl alacsony tápnyomás                                                                      | A helyreállítás automatikus 175V-nál<br>nagyobb feszültséggel. Ha a rendellenesség<br>továbbra is fennmarad, lépjen kapcsolatba a<br>felhatalmazott műszaki szervizszolgálattal |
| 431 | Hőcserélő érzékelő meghibásodott                                                            | Hívja a felhatalmazott műszaki szervizközpontot                                                                                                    |

# 14. Termék Adatlap

Termék adatlap a hőmérséklet ellenőrző készülékekhez

| * _ **                                       |  |   |
|----------------------------------------------|--|---|
| Osztály                                      |  | V |
| Helyiségfűtési hatásfokhoz való hozzájárulás |  | 3 |

\* - \*\* : olvassa el a készülék adattábláján lévő adatokat

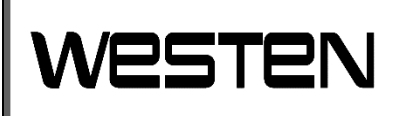

36061 Bassano del Grappa (VI) - ITALIA Via Trozzetti, 20 Ügyfélszolgálat: tel. 0424-517800 – Telefax 0424-38089 <u>www.westen.it</u>

7822939 (01-06/22)